# オンライン研修会接続マニュアル(PC版)

#### ■ 招待用URLからの初回接続方法

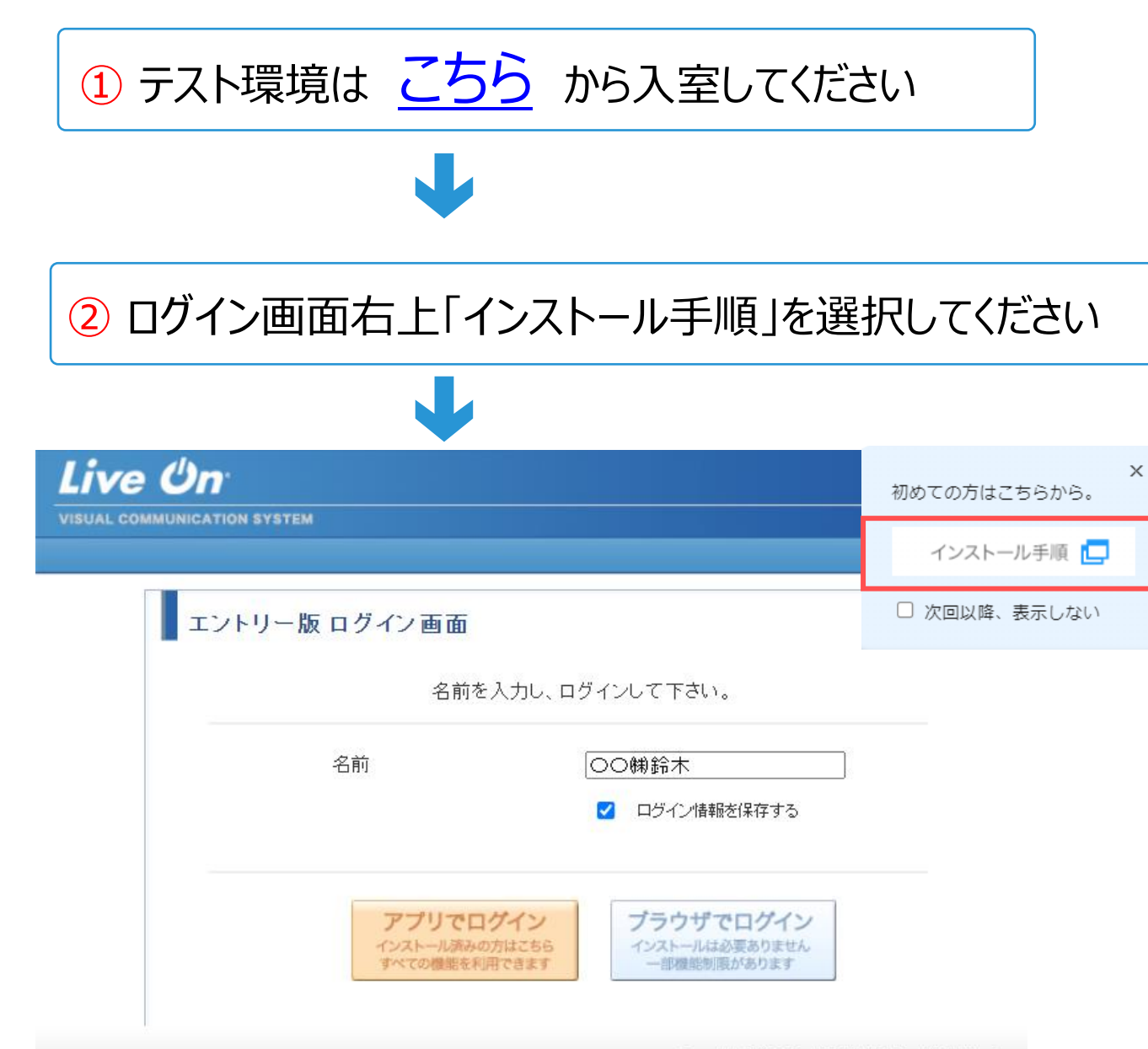

Copyright(C) 2004 JAPAN MEDIA SYSTEMS Corp.

#### ■招待用URLからの初回接続方法

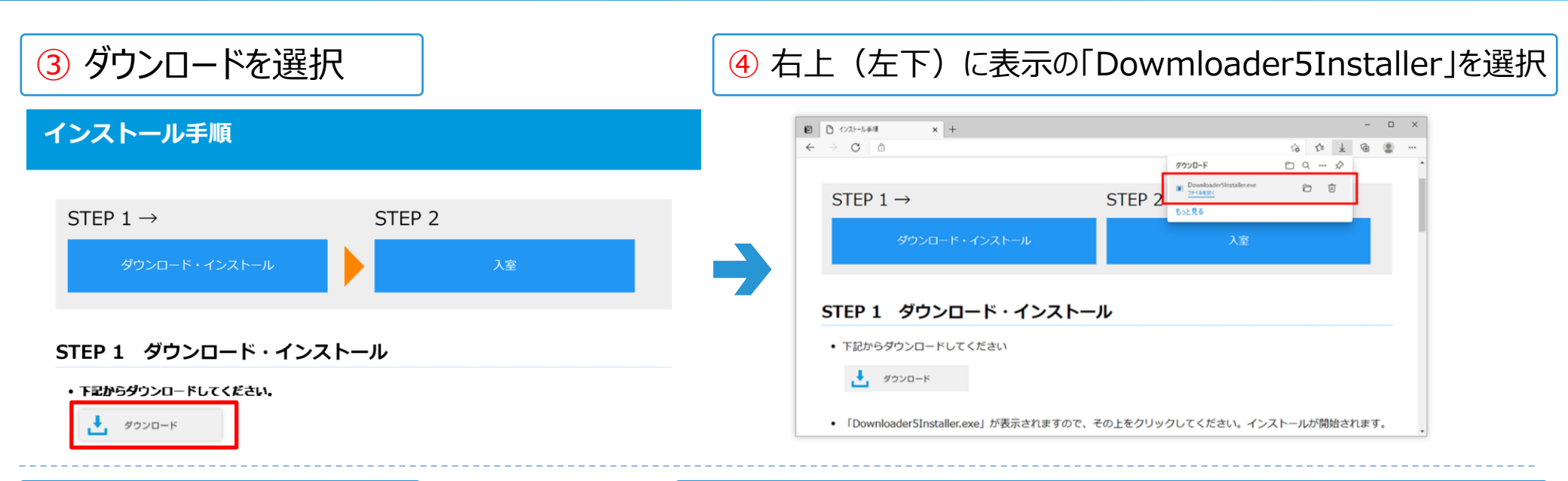

#### 5 「Close」を選択

### ⑥「ここをクリックして、このウィンドウを閉じてください」を選択

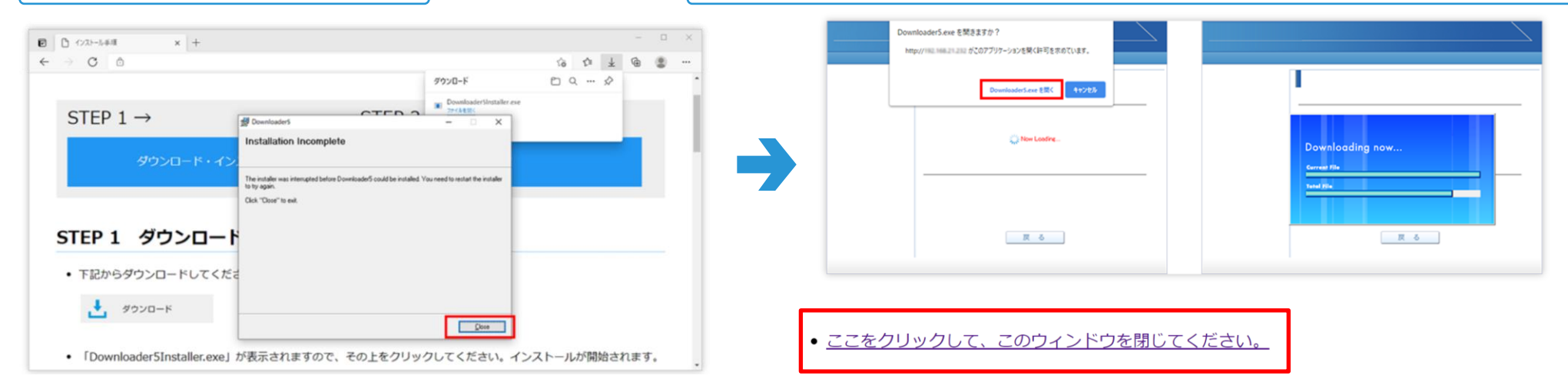

#### ⑦ ヘッドセット、マイクスピーカー、カメラをパソコンに接続する場合は、 機器の接続完了をお願いします。

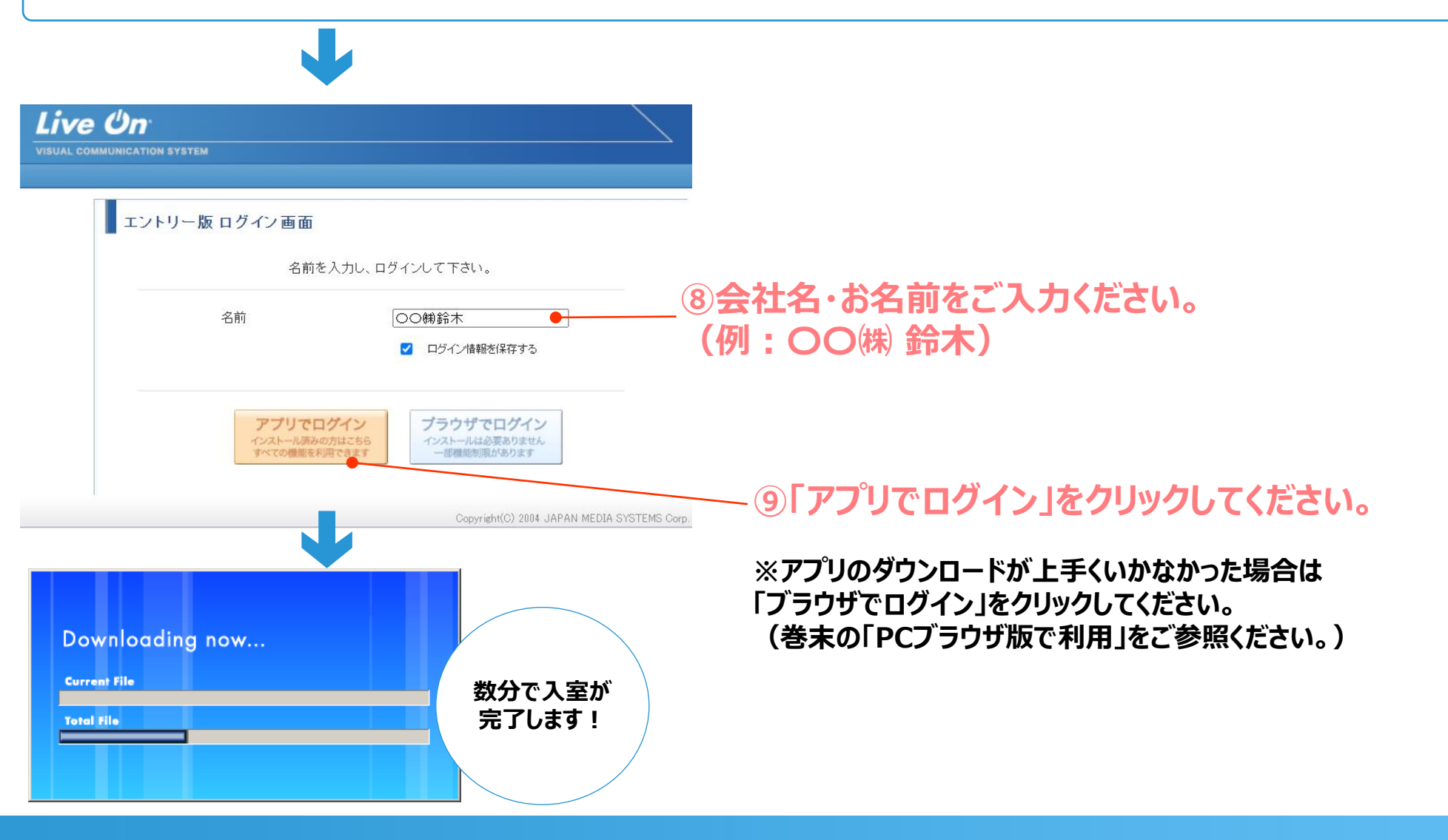

#### ■ 入室前の音声確認方法

#### ① 入室ボタンをクリック後、「音声チェック」画面にて接続している音響機器の 接続確認を行います。

| 音声チェック                                                                   | $\mathbf{x}$        |
|--------------------------------------------------------------------------|---------------------|
| হ15                                                                      |                     |
| マイク (Realtek High Definition Audio) ~                                    |                     |
| ☑ 起動時マイクOFF                                                              |                     |
| • <b>マイクのテスト</b>                                                         |                     |
| スピーカー                                                                    |                     |
| スピーカー (Realtek High Definition Audio)                                    |                     |
| スピーカー (Realtek High Definition Audio)<br>スピーカー (3- Logitech USB Headset) |                     |
| ・ スピーカーのテスト                                                              | 例)ヘッドセットを使う場合は、     |
| □ 次回以降、入室時のテストを省略す<br>入室                                                 | ヘッドセットの機器名を選択してください |

| 入室ボタンをクリックすると、「音声チェック画面」が表示されます。            |  |
|---------------------------------------------|--|
| ①接続している音声機器のデバイス名が表示されていない場合、プルダウンから選択します。  |  |
| ②「マイクのテスト」:音を発した際に赤いゲージが反応しているかご確認ください。     |  |
| 「スピーカーのテスト」:クリック後、ベルの音が所定の機器から聞こえるかご確認ください。 |  |
| ※必要に応じて、「起動時マイクOFF」「起動時スピーカーOFF」にチェックを入れます。 |  |
| ③問題なく音声の入出力ができていることが確認できれば、「入室」ボタンをクリックします。 |  |

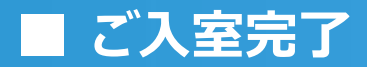

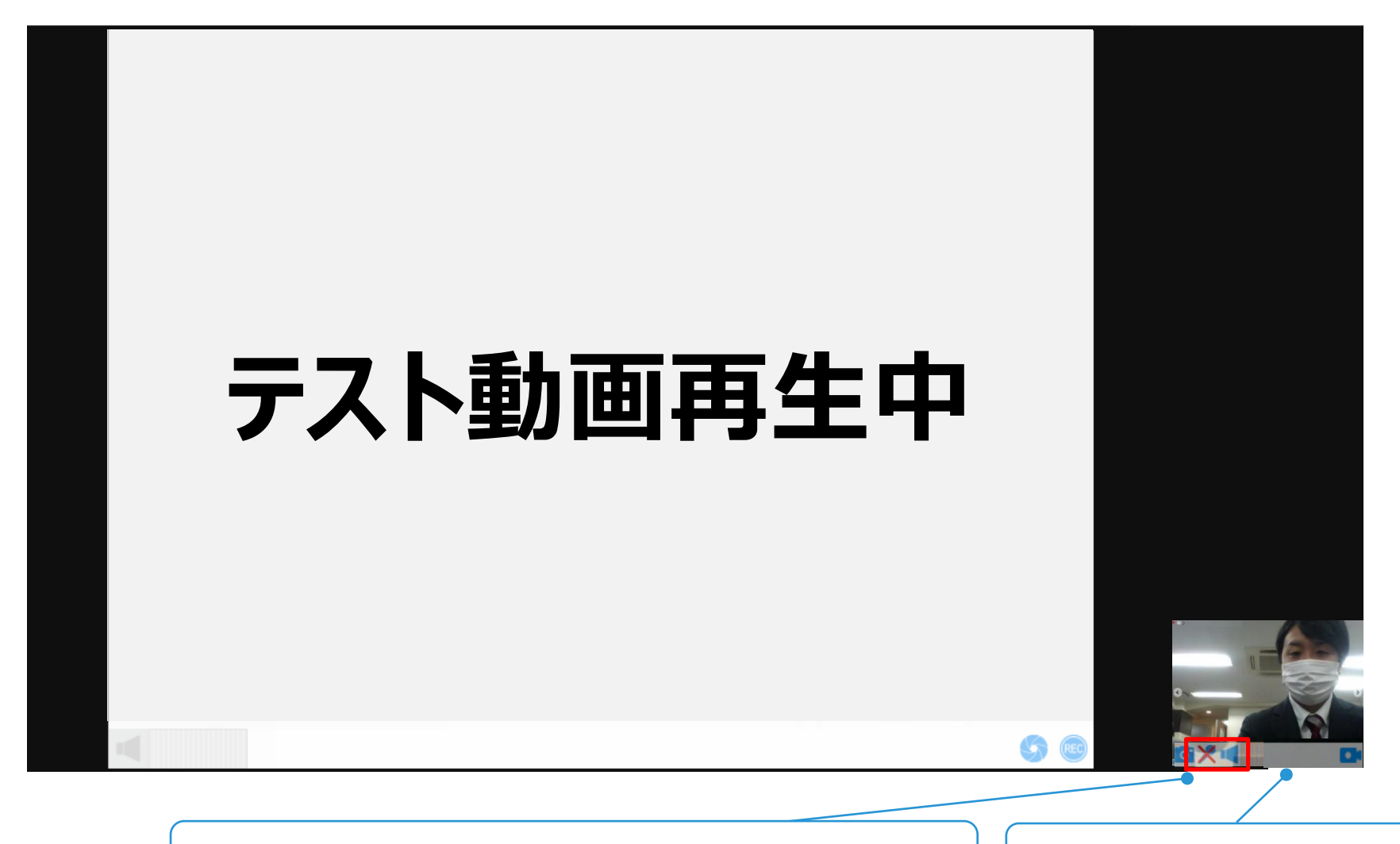

・マイク、スピーカーのボリューム調整
カーソルを合わせるとインジケーターがでますので、
上下することでボリュームの調整が可能です。
※主催者からの許可がないとマイク音量にかかわらず、発言ができません。

ご自身の映像はここ表示されますが、他参加者には見えておりません。発言した際に、はじめて他参加者から見える状態になります。

#### ■ テスト完了

# ●動画がスムーズに見える ●音声が確認できる

#### <u>こちらの状態であれば、テスト完了です。</u>

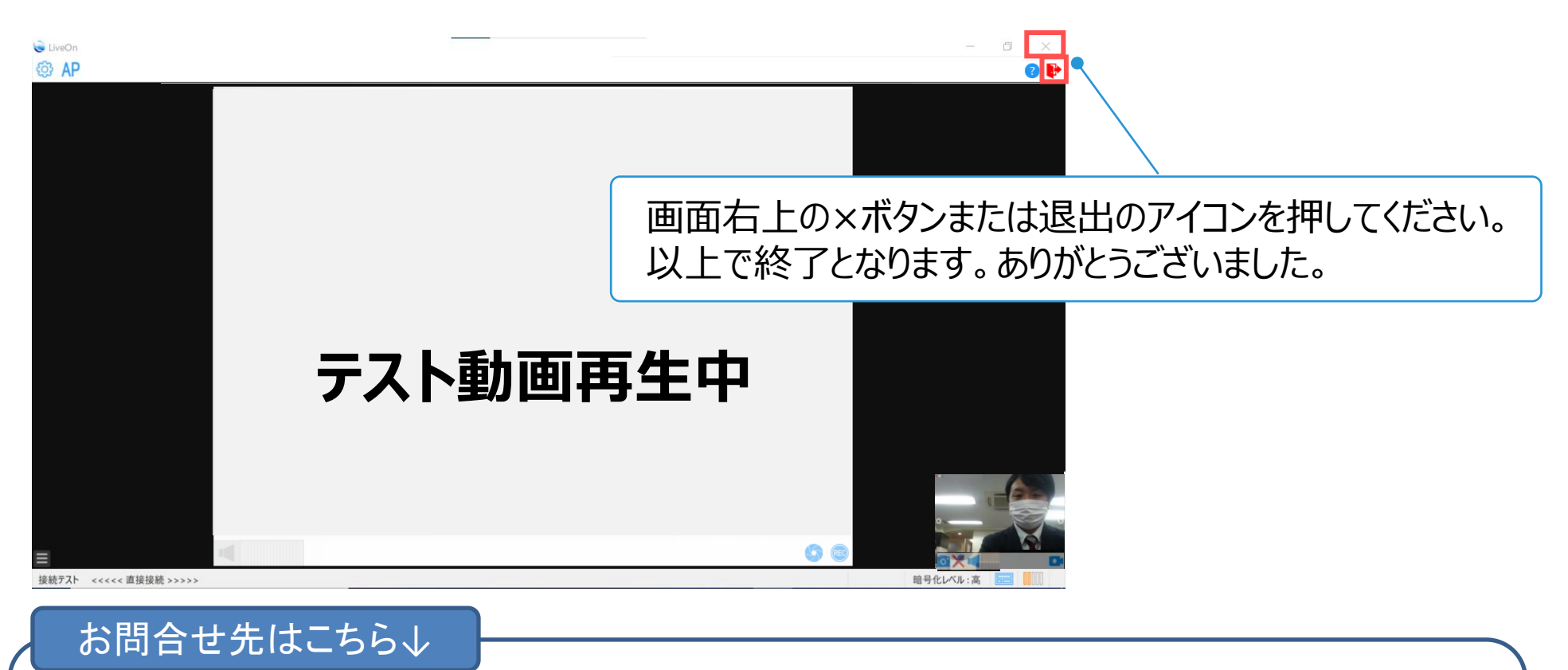

### 自動車公正取引協議会 オンライン研修会コールセンター TEL:050-3644-2285 受付時間 平日10:00~17:00(2023年8月14日~9月8日)

PCへのインストールに制限があるなどの場合は、「ブラウザ版」をご利用ください。 ただし、<u>ブラウザ版LiveOnでは一部機能に制限がありますので、ブラウザ版でご利用される場合はご注意ください。</u> (※LiveOnに搭載されている機能をフルでご利用いただくためには、「アプリ版LiveOn」での接続をおすすめいたします。)

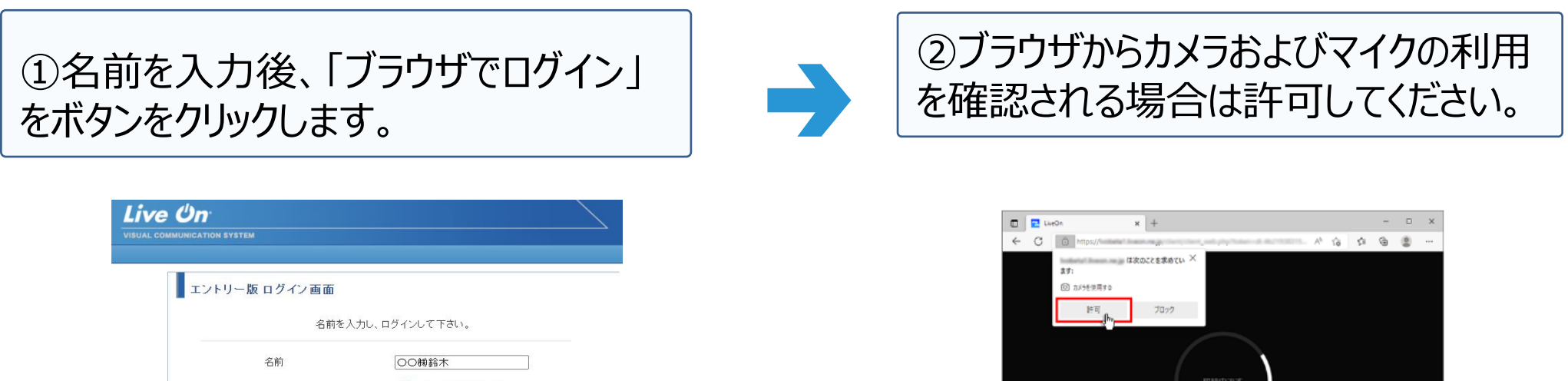

| 名前                              | 00㈱鈴木                         |
|---------------------------------|-------------------------------|
|                                 | ✓ ログイン情報を保存する                 |
|                                 |                               |
| アプリでログイン                        | ブラウザでログイン                     |
| インストール済みの方はこちら<br>すべての機能を利用できます | インストールは必要ありません<br>一部機能制限があります |

### ■ PCブラウザ版で利用

自己映像は左上に固定され、メインユーザーが中央に大きく表示されます。

## ●動画がスムーズに見える → <u>こちらの状態であれば、テスト完了です。</u> ●音声が確認できる ×ボタンで画面を閉じ退出してください。ご協力ありがとうございました。

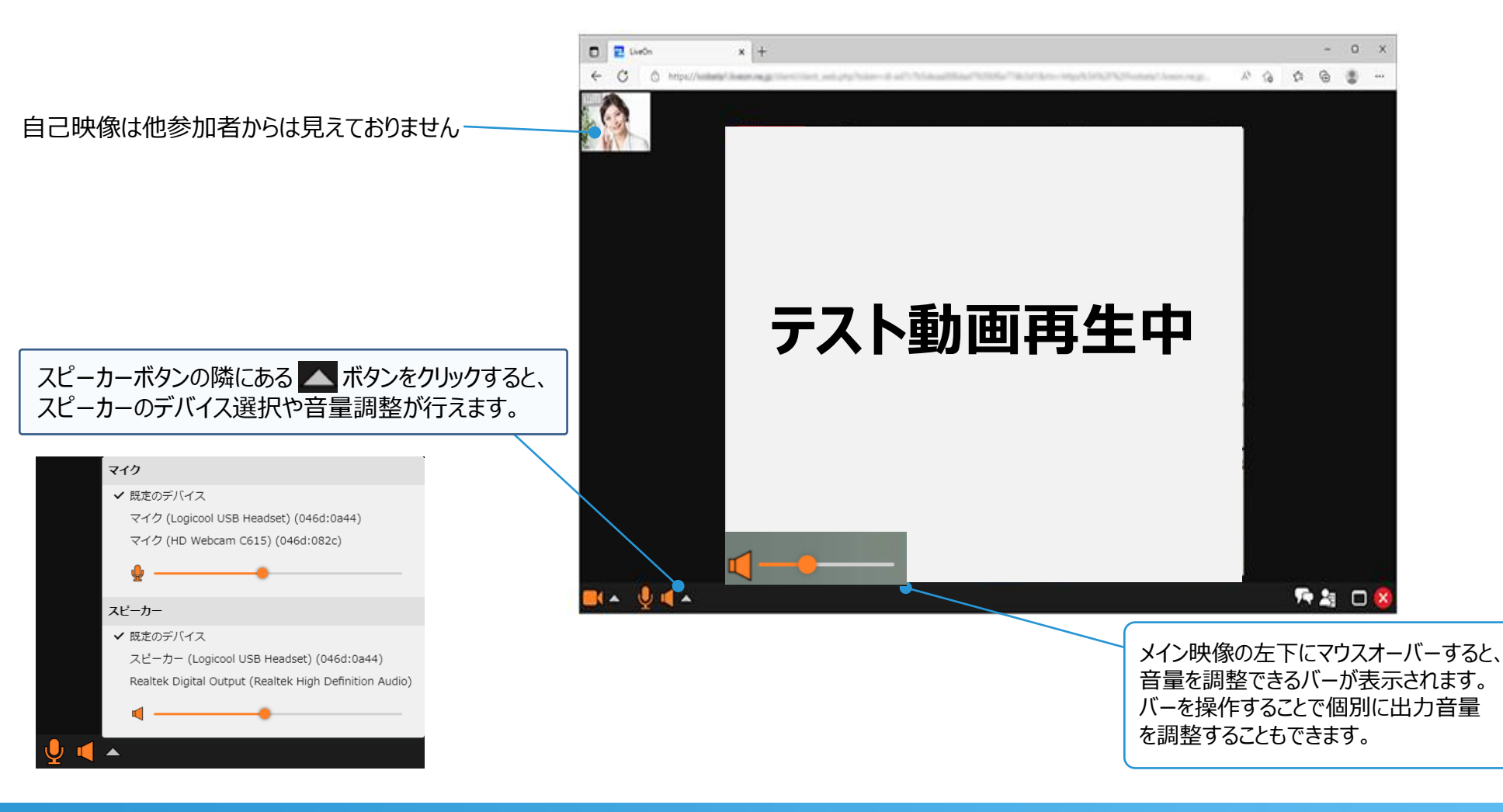